### 1. Výber miestnosti

Na stránke www.puzzler.sk si vyberte si miestnosť, pre ktorú chcete vykonať rezerváciu alebo zakúpiť vstup s rezerváciou.

Zobrazí sa Vám stránka, ktorá obsahuje kalendár a prehľad voľných a rezervovaných termínov.

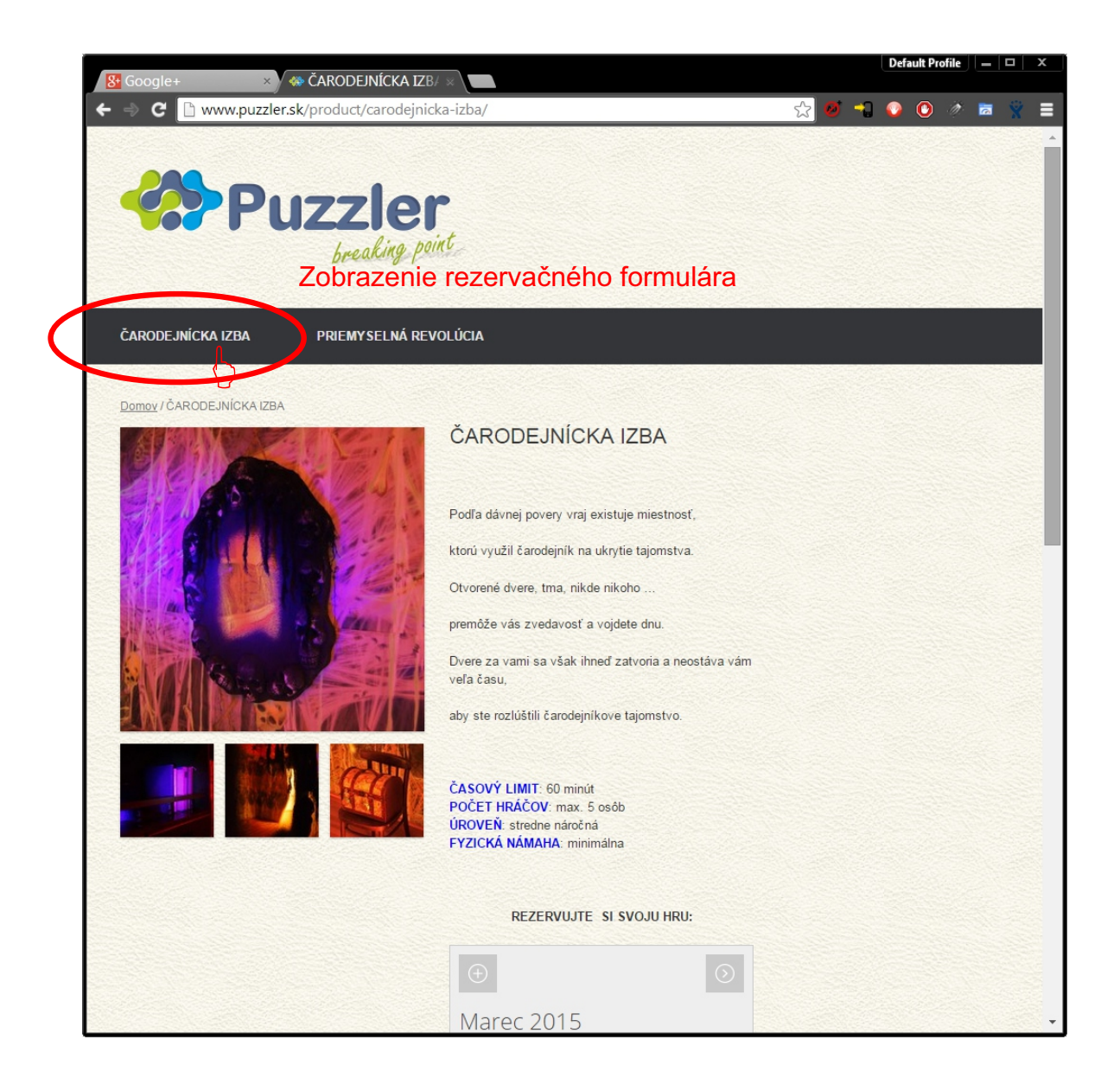

# 2. Výber voľného dňa

V kalendári si vyberte deň, v ktorom si chcete rezervovať termín. Zelenou farbou sú označené voľné dni, červenou dni v ktorých sú všetky termíny rezervované. Šedou farbou sú dni, v ktorých nie sú dostupné termíny.

Pod kalendárom sa Vám zobrazí zoznam termínov.

| Soogle+ ×           | 🆚 čarodejnícka izb/ 🛪       | Default Profile – – ×                                          |
|---------------------|-----------------------------|----------------------------------------------------------------|
| ← ⇒ C 🗋 www.puzzler | r.sk/product/carodejnicka-i | izba/ 😥 🧭 🖬 😵 🗐                                                |
| ČARODEJNÍCKA IZBA   | PRIEMYSELNÁ REVOLÚ          | ÚCIA                                                           |
|                     |                             |                                                                |
|                     |                             | Marec 2015                                                     |
|                     |                             | Po Ut Str Štv Pia So Ne                                        |
|                     |                             |                                                                |
|                     |                             |                                                                |
|                     |                             |                                                                |
|                     |                             | 10 11 Zobrazenie požadovaného termínu                          |
|                     |                             |                                                                |
|                     |                             | 390 396 396 20 20 22 20 22 20 20 20 20 20 20 20 20             |
|                     |                             | 23 24 25 26 16:30 39€ 1 voľné<br>30€ 30€ 30€ 18:00 rezervované |
|                     |                             | 2 3 2 1930 39€ 1 volné<br>2 3 2 21.00 nedostupné               |
|                     |                             |                                                                |
|                     |                             | 1500 nedostupné                                                |
|                     |                             | 16:30 39€ 1 voľné<br>18:00 rezencuané                          |
|                     |                             | 19:30 39€ 10:00É                                               |
|                     |                             |                                                                |
|                     |                             | 19 Marec 2015                                                  |
|                     |                             | Start at                                                       |
|                     |                             |                                                                |
|                     |                             | Rezervácia                                                     |
|                     |                             | Vyberte prosím požadovaný deň a hodinu z                       |
|                     |                             | Kalendara,                                                     |
|                     |                             |                                                                |

# 2. Výber voľného termínu

V zozname termínov si vyberte ten čas, v ktorom si chcete rezervovať hru.

Zelenou farbou sú označené voľné termíny, červenou sú označené rezervované termíny. Šedou farbou sú nedostupné termíny.

Následne stlačte tlačidlo "Kúpiť" a otvorí sa Vám obrazovka sumarizáciou rezervácie a možnosťou zadania zľavového kupónu.

| St Google+ ×        | 🍓 čarodejnícka izbe      | ×                                                                                                    |                                                                                                    |                                              |                       |                       |               |          |       | Defau      | t Profile |      | x  |
|---------------------|--------------------------|----------------------------------------------------------------------------------------------------|----------------------------------------------------------------------------------------------------|----------------------------------------------|-----------------------|-----------------------|---------------|----------|-------|------------|-----------|------|----|
| ← ⇒ C 🗋 www.puzzler | .sk/product/carodejnicka | -izba/                                                                                                    |                                                                                                    |                                              |                       |                       |               | \$       | ] 🧭 🔩 | <b>o</b> ( | <u>)</u>  | 10   |    |
| ČARODEJNÍCKA IZBA   | PRIEMYSELNÁ REVO         | lúcia                                                                                                    |                                                                                                    |                                              |                       |                       |               |          |       |            |           |      | ^  |
|                     | C                        | 16         17           39€         2           23         24           39€         2           30         31           39€         2           15:00         nedd           16:30         39€           19:00         rovet           19:00         rovet           19:00         rovet           19:00         rovet           19:00         rovet           19:00         rovet | 18           39€           2           39€           39€           39€           39€           39€           39€           1           39€           3           1           1           1           1           1           1           1           1           1           1           1           1           1           1           1           1           1           1           1           1           1           1           1           1           1           1           1           1           1           1           1           1           1           2           1           1           1           1           1           1           1 | 19<br>39€<br>2<br>26<br>39€<br>2<br>39€<br>3 | 20<br>27<br>3<br>er č | 21<br>28<br>4<br>:28: | 22<br>29<br>5 | ervác    | cie   |            |           |      |    |
|                     |                          | Start at<br>19:30                                                                                                    | ×                                                                                                    |                                              |                       |                       |               |          |       |            |           |      |    |
|                     |                          | Rezervác<br>Deň (check<br>Cena                                                                                                    | ia<br>in)                                                                                                    | 19<br><b>39</b>                              | Marec .<br>¢          | 2015                  |               |          |       |            |           |      |    |
|                     |                          | Spolu                                                                                                    |                                                                                                    | 39                                           | €                     |                       |               |          |       |            |           |      |    |
|                     | C                        | Booking<br>299<br>Kúpiť<br>Katalogové čí                                                                                                    | F<br>Slo: 01.                                                                                                    | Reserva<br>F                                 | ation 78<br>Potv      | rde                   | nie           | kúpy/    | rezer | váci       | ie te     | rmír | าน |
| INFO                | ко                       |                                                                                                    |                                                                                                    |                                              |                       |                       | τυ            | NÁS NÁJI | DETE  | _          |           | ^    | Ţ. |

#### 2. Sumarizácia rezervácie a uplatnenie zľavy

Na obrazovke "Objednávka s Rezerváciou" si prosím skontrolujte vybratý termín hry a v prípade, ak máte platný zľavový kupón, jeho číslo zadajte do poľa Kód kupónu

ZĽAVOVÝ PORTÁL: V prípade, ak máte zakúpenú hru cez zľavový portál, zadajte číslo kupónu, ktoré ste obdržali, napríklad vo formáte "Z5LvXXXX, a bude cena upravená tak, aby nebolo potrebné vykonať už zrealizovanú platbu.

Následne stlačte tlačidlo "Skontrolovať a Objednať" a otvorí sa Vám obrazovka pre zadanie Fakturačných údajov.

|              |                 |                           | _             |                                  | Default Profile 🗕 🗆 🗙 |
|--------------|-----------------|---------------------------|---------------|----------------------------------|-----------------------|
| Bt Google+   | × / 🚸 (         | Objednávka s Rezerv ×     |               |                                  |                       |
|              | ww.puzzler.sk/  | bojednavka/               |               | ¥ 🛛 🕹                            |                       |
|              |                 | breaking point            |               |                                  |                       |
|              |                 |                           |               |                                  |                       |
|              |                 |                           |               |                                  |                       |
| ČARODEJNÍCKA | A IZBA          | PRIEMYSELNÁ REVOLÚ        | ICIA          |                                  |                       |
|              |                 |                           |               |                                  |                       |
| Objednávka   | a s Rezervá     | ciou                      |               |                                  |                       |
| objednavna   | u o nezervu     | olou                      |               |                                  |                       |
| ✓ Produkt "  | "ČARODEJNÍCKA   | IZBA" bol pridaný do koší | ka.           | Pokračov                         | vať v Nakupovaní ⇔    |
|              |                 |                           |               | - On addr                        |                       |
|              |                 |                           |               |                                  |                       |
|              | Produkt         |                           |               | Cena Množstvo                    | Cena spolu            |
|              | <u>ČARODEJN</u> | IÍCKA IZBA                |               |                                  |                       |
|              | Booking:        | Reservation 781           |               |                                  |                       |
|              |                 | Reservation for           |               |                                  |                       |
|              | Detaily:        | Deň (check in)            | 19 Marec 2015 |                                  |                       |
| · ·          |                 | Start at                  | 19:30         | 39.00 € 1                        | 39.00€                |
|              |                 |                           |               |                                  |                       |
|              |                 | Cena                      | 39€           |                                  |                       |
|              |                 |                           |               |                                  |                       |
| Kód kupón    | Použiť zľavov   | ý kupón                   |               | Aktualizov t <sup>2</sup> Skontz | lovať a Objednať      |
|              |                 | ykupon                    |               | ARtuanzovit                      |                       |
|              |                 |                           |               |                                  |                       |
|              |                 |                           |               | (                                | Celkom k platbe       |
| Zadani       | ie kupón        | u (v prípade              | zľavomatu bu  | de výsledná cena 0               | €)                    |
|              |                 |                           | Medzisú       | čet 39.00 €                      |                       |
|              |                 |                           | Cena sp       | olu 39.00 €                      |                       |
|              |                 |                           |               |                                  |                       |
|              |                 |                           |               |                                  |                       |
| INFO         |                 | KON                       | ТАКТ          | TU NÁS NÁJDETE                   |                       |
|              |                 |                           |               |                                  |                       |

#### 2. Fakturačné údaje a odoslanie objednávky

Na obrazovke "Potvrdenie a úhrada objednávky" si prosím vyplňte svoje údaje potrebné pre vystavenie elektronickej faktúry.

Po vyplnení povinných údajov a odsúhlasení obchodných podmienok budete požiadaný o zrealizovanie platby cez PayPal. V prípade použitia kódu zo zľavového portálu, nebude platba požadovaná. **O úspešnej rezervácii budete informovaní emailom.** 

| ⇒ C 🔲                                                                                                    | www.puzzler.sk/potvr                                                                                                 | rdenie/                                   | 값 🥺 👈 📀 🥢 🗖 👻                                                                                                    |
|----------------------------------------------------------------------------------------------------|----------------------------------------------------------------------------------------------------|-------------------------------------------|----------------------------------------------------------------------------------------------------|
|                                                                                                    |                                                                                                    |                                           |                                                                                                    |
| CARODEJNÍC                                                                                                    | KA IZBA PRIE                                                                                                    | EMYSELNÁ REVOLÚCIA                        |                                                                                                    |
|                                                                                                    |                                                                                                    |                                           |                                                                                                    |
| Potvrdeni                                                                                                    | e a úhrada objed                                                                                                    | lnávky                                    |                                                                                                    |
| i Máte k                                                                                                    | supón? <u>Kliknite sem pre za</u>                                                                                    | adanie kódu                               |                                                                                                    |
| 1.000                                                                                                    |                                                                                                    |                                           |                                                                                                    |
| akturačn                                                                                                    | né údaje                                                                                                    |                                           | Ďalšie informácie                                                                                                    |
| Krajina                                                                                                    |                                                                                                    |                                           | Poznámky k objednávke                                                                                                    |
| Slovensko                                                                                                    |                                                                                                    |                                           | Poznámka k objednávke                                                                                                    |
| Krstné meno *                                                                                                    | •                                                                                                    | Priezvisko *                              |                                                                                                    |
| Názov spoloči                                                                                                    | nosti                                                                                                    |                                           |                                                                                                    |
|                                                                                                    |                                                                                                    |                                           |                                                                                                    |
| Adresa *                                                                                                    |                                                                                                    |                                           |                                                                                                    |
| Číslo byty (***                                                                                                    | alitaľná)                                                                                                    |                                           | Vypniť údaje                                                                                                    |
|                                                                                                    | unterfile)                                                                                                    |                                           |                                                                                                    |
|                                                                                                    |                                                                                                    |                                           |                                                                                                    |
| Viesto *                                                                                                    |                                                                                                    |                                           |                                                                                                    |
| L'ratio                                                                                                    |                                                                                                    |                                           |                                                                                                    |
| Bratislava                                                                                                    | * 5 20                                                                                                    | Talafán *                                 |                                                                                                    |
| Bratislava<br>E-mailová adro                                                                                                    | esa *                                                                                                    | Telefón *                                 |                                                                                                    |
| E-mailová adro<br>/aša obie                                                                                                    | esa*                                                                                                    | Telefón *                                 |                                                                                                    |
| E-mailová adro<br>/aša obje                                                                                                    | esa*<br>ednávka                                                                                                    | Telefón *                                 |                                                                                                    |
| E-mailová adr<br>/aša obje<br>Produkt                                                                                                    | esa *<br>ednávka                                                                                                    | Telefón *                                 | Cena spolu                                                                                                    |
| Fratislava<br>E-mailová adro<br>/aša obje<br>Produkt<br>ČARODEJN<br>Bookina:                                                                 | esa *<br>ednávka<br>NÍCKA IZBA * 1                                                                                   | Telefón *                                 | Cena spolu                                                                                                    |
| Fratislava<br>E-mailová adri<br>/aša obje<br>Produkt<br>ČARODEJN<br>Booking:                                                                 | esa *<br>ednávka<br>NÍCKA IZBA × 1<br>Reservation 784                                                                | Telefón *                                 | Cena spolu                                                                                                    |
| Fratislava<br>E-mailová adr<br>/aša obje<br>Produkt<br>ČARODEJN<br>Booking:<br>Detaily:                                                      | esa *<br>ednávka<br>NÍCKA IZBA × 1<br>Reservation 784<br>Deň (check in)                                              | Telefón *<br>25 Marec 201                 | Cena spolu<br>39.00 E                                                                                                    |
| Bratislava<br>E-mailová adri<br>/aša obje<br>Produkt<br>ČARODEJN<br>Booking:<br>Detaily:                                                     | esa *<br>ednávka<br>NÍCKA IZBA × 1<br>Reservation 784<br>Deň (check in)<br>Start at                                  | Telefőn *<br>25 Marec 201<br>19:30        | Cena spolu<br>39.00 €                                                                                                    |
| Bratislava<br>E-mailová adr<br>/aša obje<br>Produkt<br>ČARODEJN<br>Booking:<br>Detaily:                                                      | esa *<br>ednávka<br>víčKA IZBA × 1<br>Reservation 784<br>Deň (check in)<br>Start at<br>Cena                          | Telefón *<br>25 Marec 201<br>19:30<br>39€ | Cena spolu<br>39.00 €                                                                                                    |
| Fratislava<br>E-mailová adri<br>/aša obje<br>Produkt<br>ČARODEJN<br>Booking:<br>Detaily:                                                     | esa *<br>ednávka<br>VÍCKA IZBA × 1<br>Reservation 784<br>Deň (check in)<br>Start at<br>Cena                          | Telefőn *<br>25 Marec 201<br>19:30<br>39€ | Cena spolu<br>39.00 €                                                                                                    |
| Fratislava<br>E-mailová adri<br>/aša obje<br>Produkt<br>ČARODEJN<br>Booking:<br>Detaily:<br>Medzisúče                                        | esa *<br>ednávka<br>NICKA IZBA × 1<br>Reservation 784<br>Deň (check in)<br>Start at<br>Cena                          | Telefón *<br>25 Marec 201<br>19:30<br>39€ | Cena spolu<br>39.00 €<br>39.00 €                                                                                                    |
| Bratislava<br>E-mailová adr<br>/aša obje<br>Produkt<br>ČARODEJN<br>Booking:<br>Detaily:<br>Medzisúče<br>Kupón: z5                            | esa *<br>ednávka<br>víčKA IZBA × 1<br>Reservation 784<br>Deň (check in)<br>Start at<br>Cena                          | Telefón * 25 Marec 201 19:30 39€          | Cena spolu<br>39.00 €<br>39.00 €<br>-39.00 € [Odstránit]                                                                                                    |
| Fratislava<br>E-mailová adri<br>/aša obje<br>Produkt<br>ČARODEJN<br>Booking:<br>Detaily:<br>Medzisúče<br>Kupón: z5<br>Objednávk              | esa *<br>ecinávka<br>NICKA IZBA × 1<br>Reservation 784<br>Deň (check in)<br>Start at<br>Cena<br>et                   | Telefón *<br>25 Marec 201<br>19:30<br>39€ | Cena spolu<br>39.00 €<br>39.00 €<br>-39.00 € [Odstrániť]<br>0.00 €                                                                                                    |
| Bratislava<br>E-mailová adr<br>/aša obje<br>Produkt<br>ČARODEJN<br>Booking:<br>Detaily:<br>Detaily:<br>Medzisúče<br>Kupón: z5l<br>Objednávk  | esa *<br>ednávka<br>vička IZBA × 1<br>Reservation 784<br>Deň (check in)<br>Start at<br>Cena<br>et                    | Telefón *<br>25 Marec 201<br>19:30<br>39€ | Cena spolu<br>39.00 €<br>39.00 €<br>-39.00 € [Odstrániť]<br>0.00 €                                                                                                    |
| Bratislava<br>E-mailová adri<br>/aša obje<br>Produkt<br>ČARODEJN<br>Booking:<br>Detaily:<br>Detaily:<br>Medzisúče<br>Kupón: z5i<br>Objednávk | esa *<br>ednávka<br>VÍCKA IZBA × 1<br>Reservation 784<br>Deň (check in)<br>Start at<br>Cena<br>et<br>Iv<br>Ka celkom | Telefón *<br>25 Marec 201<br>19:30<br>39€ | Cena spolu         39.00 €         39.00 €                                                                                                    |
| Bratislava<br>E-mailová adri<br>/aša obje<br>Produkt<br>ČARODEJN<br>Booking:<br>Detaily:<br>Detaily:<br>Medzisúče<br>Kupón: z5i<br>Objednávk | esa * ednávka vička IZBA × 1 Reservation 784 Deň (check in) Start at Cena et t v sta celkom                          | Telefón *<br>25 Marec 201<br>19:30<br>39€ | Cena spolu         39.00 €         39.00 €         -39.00 € [odstránit]         -39.00 € [odstránit]         0.00 €                                                                                                    |
| Bratišlava<br>E-mailová adri<br>/aša obje<br>Produkt<br>ČARODEJN<br>Booking:<br>Detaily:<br>Detaily:<br>Medzisúče<br>Kupón: z5i<br>Objednávk | esa *<br>ednávka<br>NÍCKA IZBA × 1<br>Reservation 784<br>Deň (check in)<br>Start at<br>Cena<br>et<br>Iv<br>Ka celkom | Telefón *<br>25 Marec 201<br>19:30<br>39€ | Cena spolu         39.00 €         \$9.00 €         \$9.00 €         \$9.00 €         \$0.00 €         \$0.00 €         \$0.00 €         \$0.00 €         \$0.00 €         \$0.00 €         \$0.00 €         \$0.00 €         \$0.00 €         \$0.00 €         \$0.00 €         \$0.00 €         \$0.00 €         \$0.00 €         \$0.00 €         \$0.00 €         \$0.00 €         \$0.00 €         \$0.00 €         \$0.00 €         \$0.00 €         \$0.00 €         \$0.00 €         \$0.00 €         \$0.00 €         \$0.00 €         \$0.00 €         \$0.00 €         \$0.00 €         \$0.00 €         \$0.00 €         \$0.00 €         \$0.00 €         \$0.00 €         \$0.00 €         \$0.00 €         \$0.00 €         \$0.00 €         \$0.00 €         \$0.00 €         \$0.00 €         \$0.00 €         \$0.00 € |